# Service Purchases

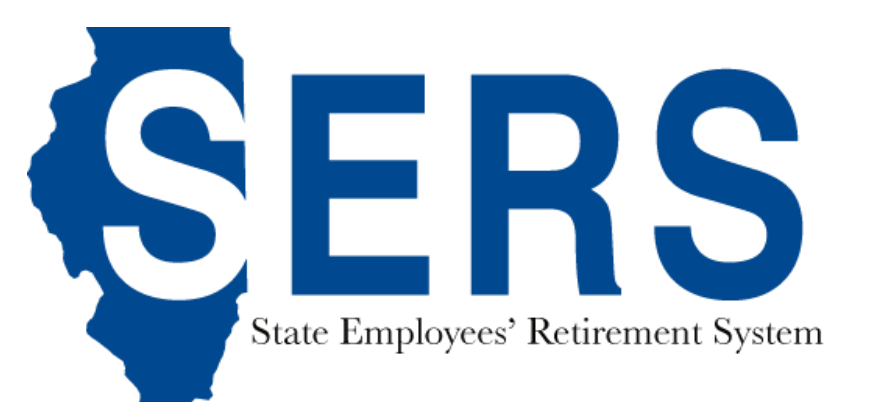

#### **Optional Service Purchases**

**Qualifying Periods, Tier 1 only** 

- 0 months: 1-1-72 to 12-31-83
- 6 months: 1-1-84 to 11-30-10
- 0 months: after 1-1-11 (Tier 2 began)

Short Periods – no temporary or contractual time allowed.

Previously Refunded Service – AFTER 24 months of subsequent state service.

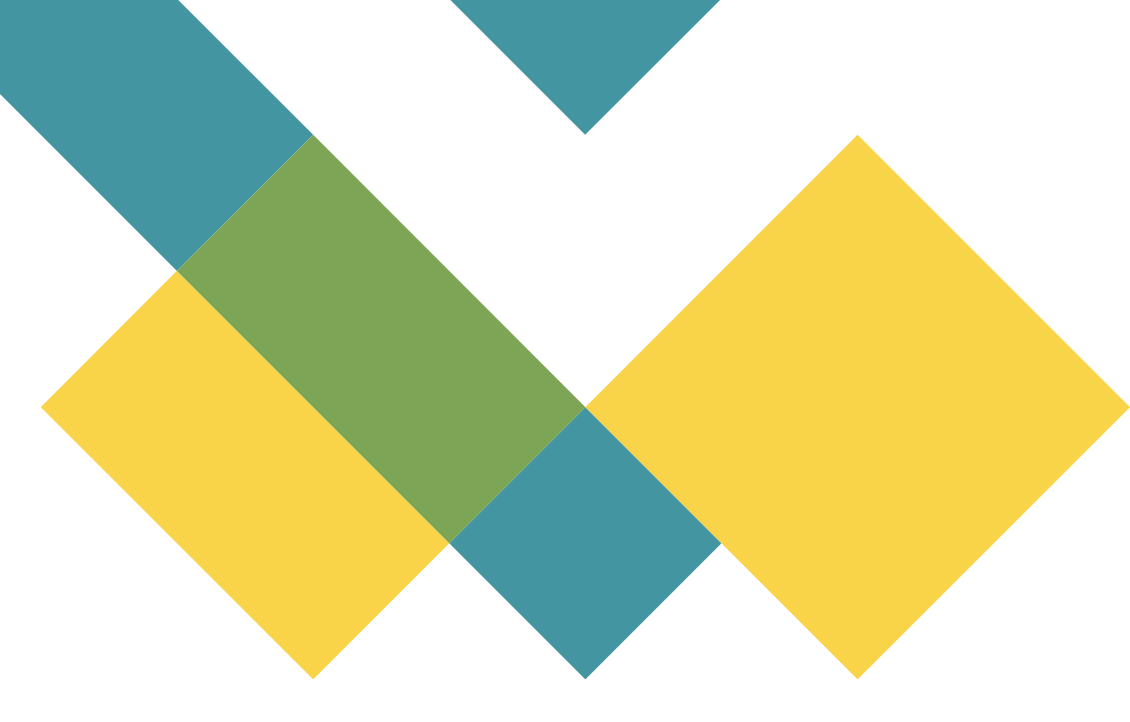

### **Optional Service Purchases**

- Previously Refunded Service
- Military Time
  - Maximum of 48 months of active duty (can be purchased in one-month increments)
- Service for Leaves of Absence
  - Must be after 1982 and less than one year
- Sick & vacation days (at retirement only)

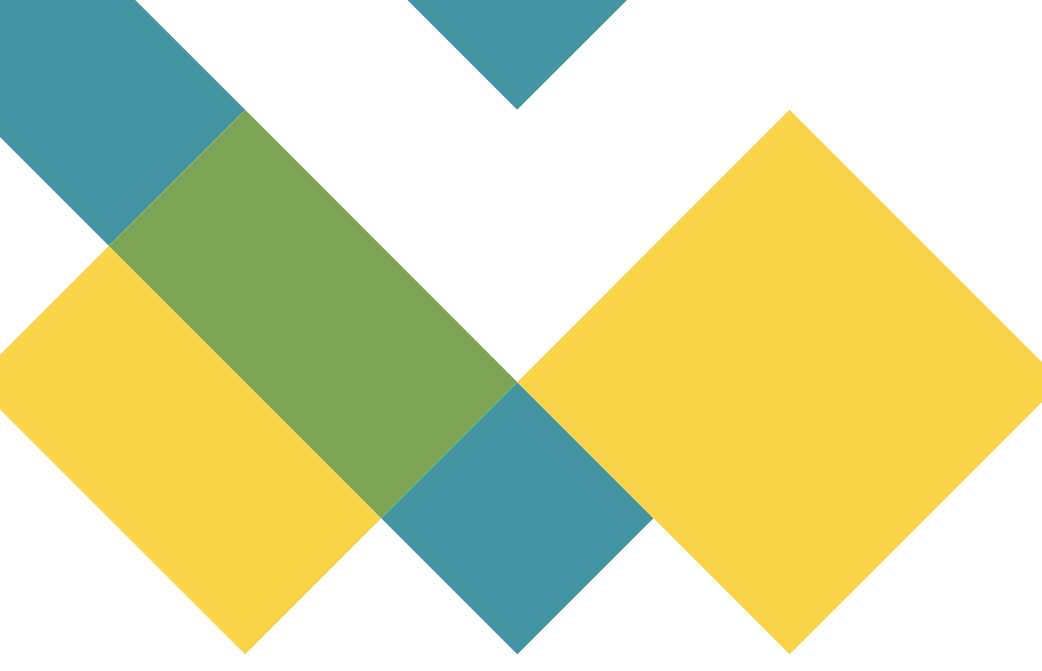

# **Service Purchases**

The Service Purchase Estimate Request module allows you to submit Service Purchase requests on your employees' behalf. This module can be accessed through the Employer Dashboard.

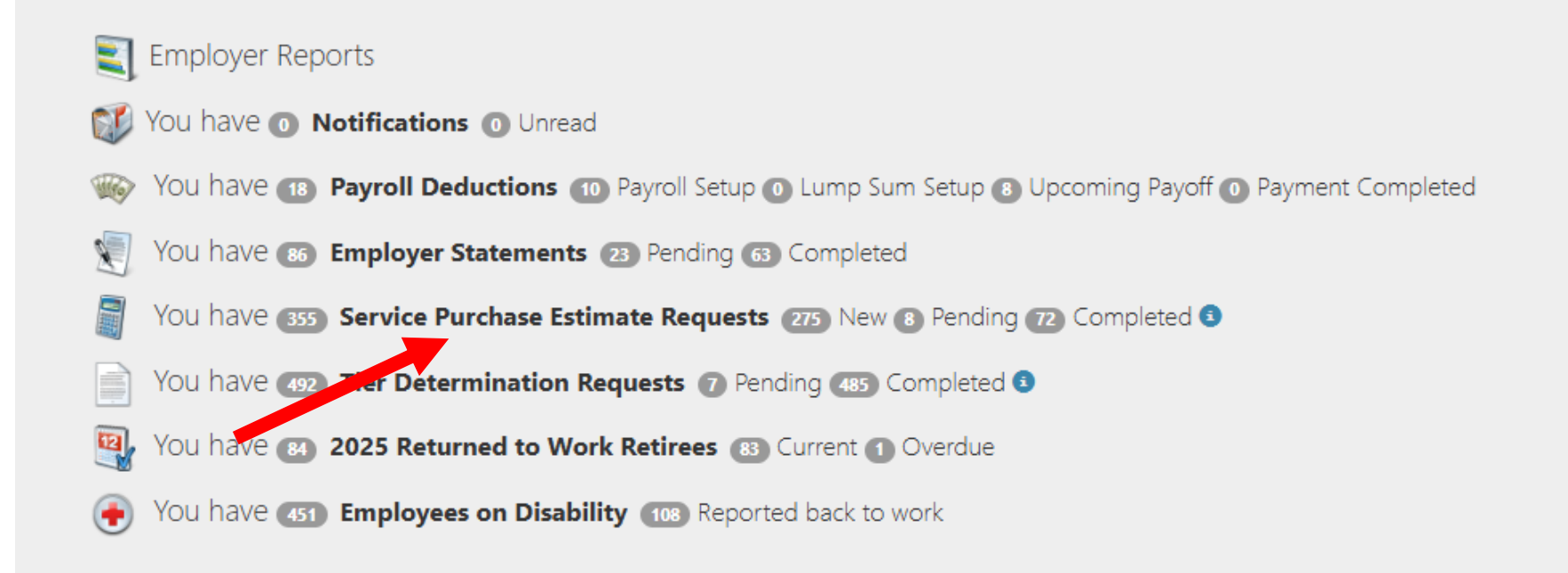

# Service Purchases Estimate Request List

As an employer, you will be able to see the Service Purchase Estimate Requests made by your employees. The Service Purchase Estimate Request List is separated by three tabs: New, Pending and Completed.

| Service Purchase Estimate Requests |            |               |              |                |                  |
|------------------------------------|------------|---------------|--------------|----------------|------------------|
| <b>NEW</b> PENDING                 | COMPLETED  |               | _            | Add New        | Estimate Request |
| Show 10 Y entries                  |            |               |              | Search:        |                  |
| EMPLOYEE NAME                      | PLANNED RE | TIREMENT DATE | SUBMITTED BY | SUBMITTED DATE | STATUS 🔶         |
|                                    | 1/1/2025   |               |              |                | New Request      |
|                                    | 2/1/2060   |               |              |                | New Request      |
|                                    | 7/1/2037   |               |              |                | New Request      |
| Showing 1 to 3 of 3 en             | tries      |               |              | Previous       | 1 Next           |

## Service Purchases New Estimate Request

You can search for employees by entering the first name, middle name, last name, SSN, last four digits of SSN, Member ID, or a combination of any of the criteria and clicking on the Search button.

The Employee Search will return the number of total records found and a list of employees that meet the search criteria.

#### **Request to Establish Optional Service Credits**

#### **Employee Search**

| 4    |  |  |
|------|--|--|
| 100  |  |  |
| 1011 |  |  |
|      |  |  |
|      |  |  |

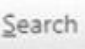

Search for an employee by first name, middle name, last name, SSN, last four digits of SSN. Member Id or a combination of any of the criteria.

#### Total Records Found: 2

#### Select Emloyee

| First Name | Last Name | SSN     | Birth Date |   |
|------------|-----------|---------|------------|---|
| Lorie      | TestName  | XXX-XX- | 1/1/1979   |   |
| Lori       | TestName2 | XXX-XX- | 12/31/1980 | C |

#### Enter Planned Retirement Date

The Planned Retirement Date defaults to the earliest calculated date that you would be eligible for a pension benefit. A date is required in this field, but it does not commit you to that retirement date in any way. The date is necessary to help us organize our workflow. You can override it if the Planned Retirement Date is different.

7/1/2021

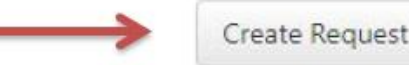

# Service Purchases New Estimate Request

Once a new request is created, you or the employee cannot create another estimate request until the review has been completed by SERS staff. If you are trying to add a request when an employee already has an active request, you will get the error "Member already has an active Service Purchase Estimate Request."

**Request to Establish Optional Service Credits** 

#### **Employee Search**

| james | Search |
|-------|--------|
| james | Search |

Search for an employee by first name, middle name, last name, SSN, last four digits of SSN, Member Id or a combination of any of the criteria.

- $\longrightarrow$
- Member already has an active Service Purchase Estimate Request.

# Service Purchases Estimate Request Detail

Click on "Add Optional Service" button to continue the request. You can update the Planned Retirement Date or add the optional – additional comments if you would like.

You can click on the Add Optional Service button to the add optional services you would like to estimate for your employee.

The Save button will allow you to save the request without submitting it. The Submit Request button will be enabled when at least one Optional Service request has been added. Both you and your employee can access, edit, submit, and revise the request.

| Request has been created! Clic                                                                                                    | k on 'Add Optional Service'                                                                                                    | to continue the request.                                                                                     |                                                                           |
|----------------------------------------------------------------------------------------------------|----------------------------------------------------------------------------------------------------|----------------------------------------------------------------------------------------------------|---------------------------------------------------------------------------|
| Test, Subject - XXX-XX 1234                                                                                                    | - [MEMBER ID: 12-34567                                                                                                    | 1 1                                                                                                    | ETURN TO ESTIMATE REQUEST LISTING                                         |
| Planned Retirement 1/1/                                                                                                    | 2040                                                                                                    |                                                                                                    | Request Status: New Reques                                                |
|                                                                                                    |                                                                                                    |                                                                                                    |                                                                           |
| REQUEST TO ESTABLISH OPTI                                                                                                    | ONAL SERVICE CREDITS                                                                                                    |                                                                                                    |                                                                           |
| REQUEST TO ESTABLISH OPTI<br>Please enter and complete the<br>purchasing.                                                                                                    | ONAL SERVICE CREDITS                                                                                                    | on the type of service credit for v                                                                          | which you may be interested in                                            |
| REQUEST TO ESTABLISH OPTI<br>Please enter and complete the r<br>purchasing.<br>Service Purchase Type                                                                             | ONAL SERVICE CREDITS<br>requested information based<br>Start Date End D                                                                     | on the type of service credit for v<br>Date Agency                                                           | which you may be interested in Add Optional Service                       |
| REQUEST TO ESTABLISH OPTI<br>Please enter and complete the r<br>purchasing.<br>Service Purchase Type<br>No records found. Please click o                                         | ONAL SERVICE CREDITS<br>requested information based<br>Start Date End D<br>on Add Optional Service to st                                    | on the type of service credit for v<br>Date Agency                                                           | Add Optional Service                                                      |
| REQUEST TO ESTABLISH OPTI<br>Please enter and complete the r<br>purchasing.<br>Service Purchase Type<br>No records found. Please click of<br>Please use this space to document a | ONAL SERVICE CREDITS<br>requested information based<br>Start Date End D<br>on Add Optional Service to st<br>ny additional information about | I on the type of service credit for v<br>Date Agency<br>tart.<br>your service purchase request that you      | which you may be interested in Add Optional Service feel we need to know. |
| REQUEST TO ESTABLISH OPTI<br>Please enter and complete the purchasing.<br>Service Purchase Type<br>No records found. Please click of<br>Please use this space to document a      | ONAL SERVICE CREDITS<br>requested information based<br>Start Date End D<br>on Add Optional Service to st<br>ny additional information about | on the type of service credit for v<br><b>Date Agency</b><br>tart.<br>your service purchase request that you | which you may be interested in Add Optional Service feel we need to know. |

By submitting this form electronically, I certify this information is correct and that I am aware that knowingly making a false statement or falsifying a record in an attempt to defraud SERS is a class 3 felony. I understand that if the SERS Board of Trustees has a reasonable suspicion that an attempt has been made to defraud SERS, it is required to report the matter to the appropriate State's Attorney for investigation.

Submit Request

- Start Date: The Start Date is required and must be a date in the past.
- End Date: The End Date is required, must be past date and greater than Start Date.
- Click on Add Government Public
   Service Internship Program button to add GPSI to the request.

No duplicate GPSI service with the same start and end dates can be added.

| -                                             |  |
|-----------------------------------------------|--|
|                                               |  |
| Add Optional Service                          |  |
| Comico Dunchaso Tunor                         |  |
| Government Public Service Internship Program  |  |
| Government i ubile Service Internatio Program |  |
| Start Date:                                   |  |
|                                               |  |
| End Date:                                     |  |
|                                               |  |
|                                               |  |
|                                               |  |

- **Start Date:** The Start Date is required and must be past date.
- End Date: The End Date is required, must be past date and greater than Start Date.
- Click on Add Legislative Staff
   Internship Program button to add to the request. No duplicate

ILSIP with the same Start Date and End Date can be added.

| Add Optional Service            |        |
|---------------------------------|--------|
| Legislative Staff Internship Pr | rogram |
| Start Date:                     |        |
| C                               |        |
| End Date:                       |        |
| End Date:                       |        |

- You will be instructed on how to submit the **DD-214** supportive document to SERS.
- **Start Date:** The Start Date is required and must be past date.
- End Date: The End Date is required, must be past date and greater than Start Date.
- Click on Add Military Service button to add to the request. No duplicate Military Service with the same Start Date and End Date can be added.

| Military                       | Service                                                                                                    |
|--------------------------------|----------------------------------------------------------------------------------------------------|
|                                |                                                                                                    |
| SERS m<br>active r<br>active c | embers are eligible to purchase optional service credit for their<br>nilitary service. Members may establish up to 48 months of<br>huty military service with supporting documentation. |
| To verif<br>to:                | y active duty military service, please mail a copy of your DD-214                                                                                                    |
| State Er                       | nployees' Retirement System                                                                                                    |
| Attn: Ad                       | counting Division/Service Purchase                                                                                                    |
| PO Box                         | 19255                                                                                                    |
| Springr                        | eid, il 62794-9255.                                                                                                    |
| The est<br>and ver             | mate cannot be completed until the DD-214 has been received ified.                                                                                                    |
| Start Dat                      | e: 🔁                                                                                                    |
| End Date                       |                                                                                                    |

dd Military Service

Close

- No data entry is required for Qualifying Period. The SRS staff will be able to find all the Qualifying Period the employee is eligible for, if any.
- Click on Add Qualifying Period button to add to the request. Only one Qualifying period can be added for each request.

#### **Add Optional Service**

#### Service Purchase Type:

**Qualifying Period** 

A qualifying period is the period of employment that preceded your date of membership in the retirement system (i.e., your first six months of service in state government)

- For those that entered state service prior to 01/01/1972, there
  was a twelve(12) month qualifying period
- For those that entered state service between 01/01/1972 and 12/31/1983, there was no qualifying period
- For those that entered state service between 01/01/1984 and 11/30/2010, there was a six(6) month qualifying period
- The qualifying period was eliminated for all who entered state service on or after 12/01/2010
- Tier 2 members do not have a qualifying period to purchase
- If you have ever taken a termination refund of your SERS membership, you will have to pay back your entire refund prior to purchasing the related qualifying period.

Please click the Add Qualifying Period button below to request Qualifying Period which you may be eligible to purchase.

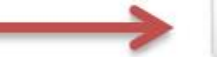

Close

- No data entry is required for Short Period. The SERS staff will be able to find all Short Periods the employee is eligible to purchase, if any.
- Click on the Add Short Period button to the request. Only one Short Period can be added for each request.

#### **Add Optional Service**

#### Service Purchase Type:

Short Period

A short period is a qualifying period that never finished.

You would not have been contributing to the retirement system nor earning service credit if you worked for a short period. Examples of short periods include summer workers at the state fair or seasonal workers at IDOT.

Please click the Add Short Period button below to request Short Period which you may be eligible to purchase.

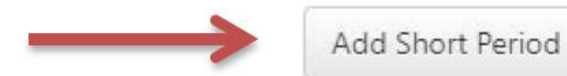

Close

### Service Purchases Repayment of Refund

- **Start Date:** The Start Date is required and must be past date.
- End Date: The End Date is required, must be past date and greater than Start Date.
- Agency: The Agency will be populated with employee's current and previous place of employment and is required.
- Click on Add Repayment of Refund button to add to the request. No duplicate Repayment of Refund with the same Start Date, End Date and Agency can be added.

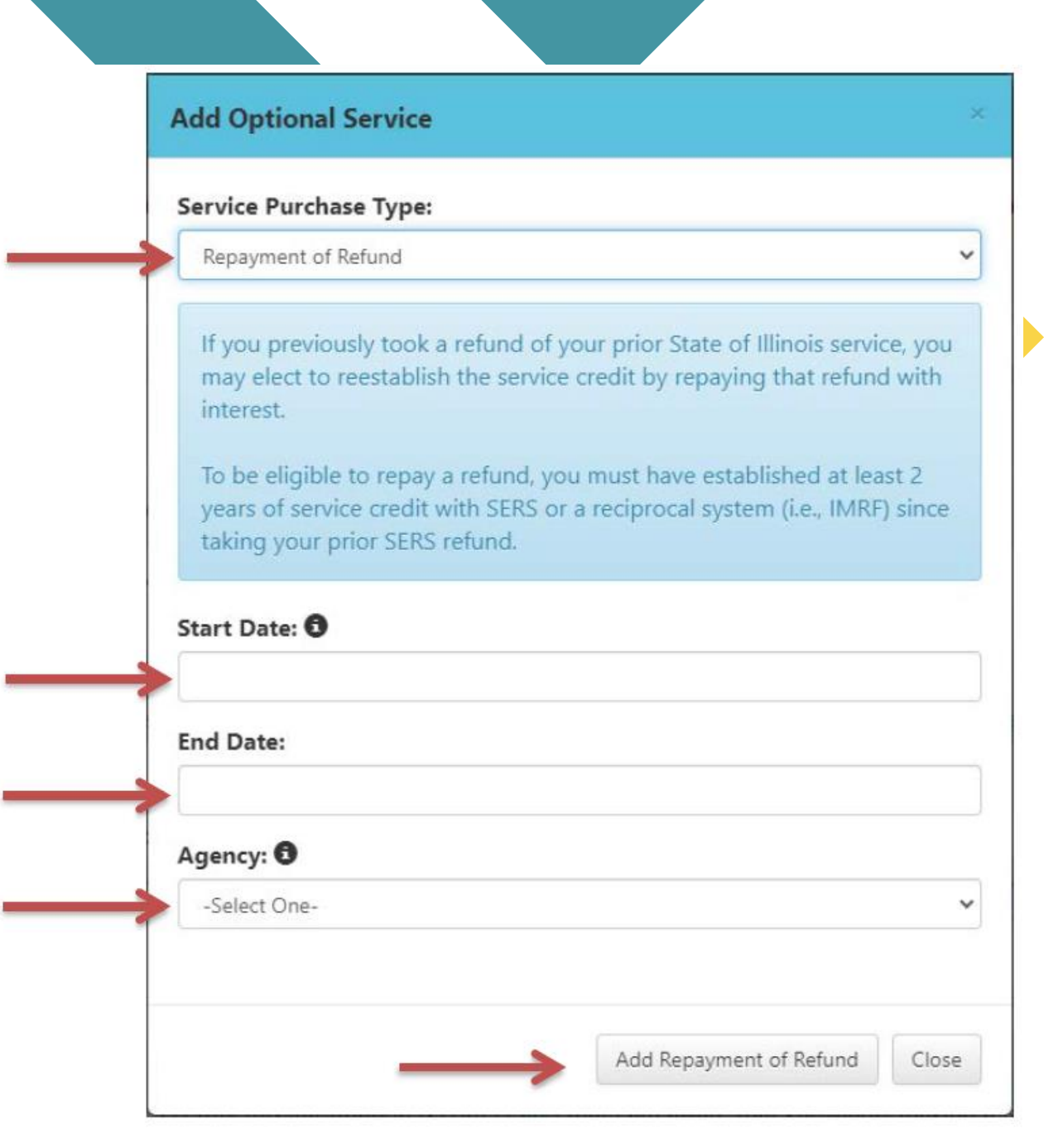

#### Service Purchases Edit and Delete

You can update the Optional Service by clicking on the Edit button, or you can delete from the request by clicking on the Delete button. The Edit button will not be available for Qualifying and Short Periods since there are nothing to edit for either type.

#### REQUEST TO ESTABLISH OPTIONAL SERVICE CREDITS

State's Attorney for investigation

Please enter and complete the requested information based on the type of service credit for which you may be interested in purchasing.

| Service Purchase Type                                                    | Start Date                                    | End Date                          | Agency                                                                                | Add Optio                     | nal Service      |
|--------------------------------------------------------------------------|-----------------------------------------------|-----------------------------------|---------------------------------------------------------------------------------------|-------------------------------|------------------|
| Leave of Absence                                                         | 9/1/1980                                      | 4/13/1982                         | Natural Resources, Department of                                                      | Edit                          | Delete           |
| Qualifying Period                                                        | N/A                                           | N/A                               | N/A                                                                                   | $\rightarrow$                 | Delete           |
| Government Public Service<br>Internship Program                          | 4/1/1999                                      | 4/13/2000                         | N/A                                                                                   | Edit                          | Delete           |
| Please use this space to document a                                      | ny additional informa                         | tion about your                   | service purchase request that you feel we ne                                          | ed to know.                   |                  |
|                                                                          |                                               |                                   |                                                                                       |                               |                  |
|                                                                          |                                               |                                   |                                                                                       | 10                            |                  |
| REVIEW AND SUBMIT                                                        |                                               |                                   |                                                                                       |                               |                  |
| By submitting this form electroni<br>statement or falsifying a record in | cally, I certify this in<br>an attempt to def | formation is co<br>raud SERS is a | orrect and that I am aware that knowing<br>class 3 felony. I understand that if the S | ly making a f<br>ERS Board of | alse<br>Trustees |

Submit Request

### Service Purchases Submit and Revise

Once you click on the Submit Request button, you will see an information message indicating "Request has been submitted! This request can still be revised until it's under review process". You or your employee can still edit the request up until SERS staff has accepted and begun the review process.

|                                                                                                    | Service Pu                                                   | urchase Esti                                                     | mate Requests                                                                                                    |                                       |                   |
|----------------------------------------------------------------------------------------------------|--------------------------------------------------------------|------------------------------------------------------------------|----------------------------------------------------------------------------------------------------|---------------------------------------|-------------------|
| Request has been submitted! This request can s                                                                                                    | till be revised unt                                          | til it is under review                                           | process.                                                                                                    |                                       |                   |
|                                                                                                    |                                                              |                                                                  | BETURN TO                                                                                                    | ESTIMATE REQUE                        | ST LISTING        |
| Planned Retirement Date: 1/1/2040                                                                                                    | -                                                            | $\rightarrow$                                                    | This request can still be revised<br>until it is under review process.                                                  | <b>itus:</b> Submitted                | For Review        |
| REQUEST TO ESTABLISH OPTIONAL SERVICE C                                                                                                    | REDITS                                                       |                                                                  |                                                                                                    |                                       |                   |
| Please enter and complete the requested information                                                                                                    | tion based on th                                             | e type of service cri                                            | edit for which you may be interested in purchas                                                                         | sing.                                 |                   |
| Service Purchase Type                                                                                                    | Start Date                                                   | End Date                                                         | Agency                                                                                                    | Add Optio                             | nal.Service       |
| Leave of Absence                                                                                                    | 9/1/1980                                                     | 4/13/1982                                                        | Natural Resources, Department of                                                                                        | Edit                                  | Delete            |
| Qualifying Period                                                                                                    | N/A                                                          | N/A                                                              | N/A                                                                                                    |                                       | Delete            |
| Government Public Service Internship Program                                                                                                    | 4/1/1999                                                     | 4/13/2000                                                        | N/A                                                                                                    | Edit                                  | Delete            |
| lease enter and complete the requested informat                                                                                                    | ion based on the                                             | type of service crea                                             | dit for which you may be interested in purchasir                                                                        | 19-                                   |                   |
|                                                                                                    |                                                              |                                                                  |                                                                                                    |                                       |                   |
| REVIEW AND SUBMIT                                                                                                    |                                                              |                                                                  |                                                                                                    |                                       |                   |
| By submitting this form electronically, I certify this<br>an attempt to defraud SERS is a class 3 felony. I u<br>defraud SERS, it is required to report the matter t | s information is o<br>nderstand that if<br>o the appropriate | orrect and that I an<br>the SERS Board of<br>State's Attorney fo | n aware that knowingly making a false statemer<br>Trustees has a reasonable suspicion that an attr<br>or investigation. | nt or falsifying a<br>empt has been i | record in made to |

Save Submit Revised Reques

### Service Purchases Request Review In-Process

Once SERS has begun the review process, the status will be updated to "Review In-Process". The request at this time will be locked and no more changes will be accepted.

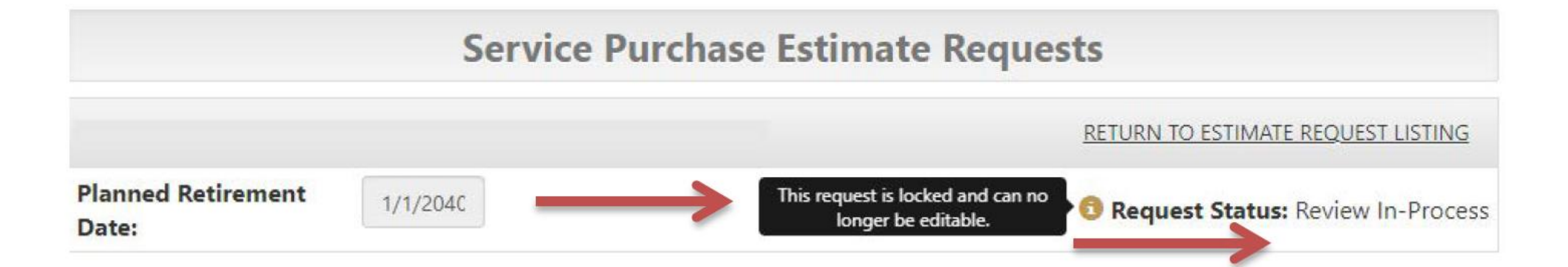

# Service Purchases Request Completed

When the request has been fully reviewed by the SRS staff, you will see the status updated to "Completed". If the employee has eligible service to buy, they will receive an offer letter. If the employee has no eligible service to buy, they will receive a denial letter. Once the request has been completed, you or your employee can submit new estimate requests.

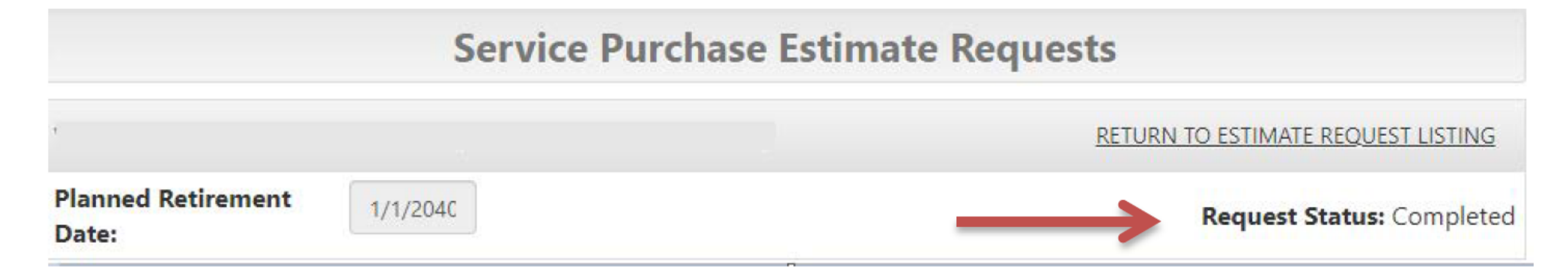